## PANDUAN REVIEW DAN PUBLIKASI DOKUMEN KE REPOSISTER

## BAGI SEKPRODI UNIVERSITAS ALMA ATA

- 1. Kunjungi laman berikut untuk login: <u>https://reposister.almaata.ac.id/cgi/users/login</u>
- 2. Masukkan username berupa NIDN dan password, kemudian klik login.

| lome             | About               | Browse                   |                                 |                                   |                                      |                          |       |      |
|------------------|---------------------|--------------------------|---------------------------------|-----------------------------------|--------------------------------------|--------------------------|-------|------|
| gin   <u>Cre</u> | ate Account         |                          |                                 |                                   |                                      |                          |       | Sea  |
|                  |                     |                          |                                 | Lo                                | ain                                  |                          |       |      |
|                  |                     |                          |                                 |                                   |                                      |                          |       |      |
|                  |                     |                          | Please enter you                | ur username and password. If y    | ou have forgotten your password, y   | /ou may <u>reset</u> it. |       |      |
|                  |                     |                          |                                 | Jsername: 2120108301              | Login                                |                          |       |      |
|                  |                     |                          |                                 | Note: you must b                  | ave cookies enabled                  |                          |       |      |
|                  |                     |                          |                                 | Note, you must h                  | ave cookies enabled.                 |                          |       |      |
|                  |                     |                          |                                 |                                   |                                      |                          |       |      |
|                  |                     |                          |                                 |                                   |                                      |                          |       |      |
|                  |                     |                          |                                 |                                   |                                      |                          |       |      |
|                  |                     |                          |                                 |                                   |                                      |                          |       |      |
|                  |                     |                          |                                 |                                   |                                      |                          |       |      |
|                  |                     |                          |                                 |                                   |                                      |                          |       |      |
|                  |                     |                          |                                 |                                   |                                      |                          |       |      |
|                  |                     |                          |                                 |                                   |                                      |                          |       |      |
|                  |                     |                          |                                 |                                   |                                      |                          |       |      |
|                  |                     |                          |                                 |                                   |                                      |                          |       |      |
|                  |                     |                          |                                 |                                   |                                      |                          |       |      |
|                  |                     |                          |                                 |                                   |                                      |                          |       |      |
|                  |                     |                          |                                 |                                   |                                      |                          |       |      |
|                  |                     |                          |                                 |                                   |                                      |                          |       |      |
|                  |                     |                          |                                 |                                   |                                      |                          |       |      |
|                  |                     |                          |                                 |                                   |                                      |                          |       |      |
|                  |                     |                          |                                 |                                   |                                      |                          |       |      |
|                  |                     |                          |                                 |                                   |                                      |                          |       |      |
| er Repos         | itory is powered by | EPrints 3.4 which is dev | eloped by the School of Electro | onics and Computer Science at the | University of Southampton. About EPr | ints   Accessibility     | Cipri | inte |

3. Klik menu "Review" untuk masuk ke halaman review.

| Home          | About              | Browse             |                                          |                                                                                              |         |
|---------------|--------------------|--------------------|------------------------------------------|----------------------------------------------------------------------------------------------|---------|
| Logged in a   | s Fiska   <u>N</u> | lanage deposits    | Manage records   Profile   Sav           | Review   Admin   Edit page phrases   Logout                                                  | Search  |
|               |                    |                    |                                          | Manage deposits                                                                              |         |
|               |                    |                    |                                          | New Item                                                                                     |         |
|               |                    |                    |                                          | Import from BibTeX                                                                           |         |
|               |                    |                    |                                          |                                                                                              |         |
|               |                    |                    |                                          |                                                                                              |         |
|               |                    |                    |                                          |                                                                                              |         |
|               |                    |                    |                                          |                                                                                              |         |
|               |                    |                    |                                          |                                                                                              |         |
|               |                    |                    |                                          |                                                                                              |         |
|               |                    |                    |                                          |                                                                                              |         |
|               |                    |                    |                                          |                                                                                              |         |
|               |                    |                    |                                          |                                                                                              |         |
|               |                    |                    |                                          |                                                                                              |         |
|               |                    |                    |                                          |                                                                                              |         |
|               |                    |                    |                                          |                                                                                              |         |
|               |                    |                    |                                          |                                                                                              |         |
|               |                    |                    |                                          |                                                                                              |         |
|               |                    |                    |                                          |                                                                                              |         |
|               |                    |                    |                                          |                                                                                              |         |
|               |                    |                    |                                          |                                                                                              |         |
| ∂ister Reposi | tory is powe       | red by EPrints 3.4 | which is developed by the School of Elec | tronics and Computer Science at the University of Southampton. About EPrints   Accessibility | eprints |

4. Pilih dokumen yang ingin ditinjau, dan tentukan aksi yang akan dilakukan:

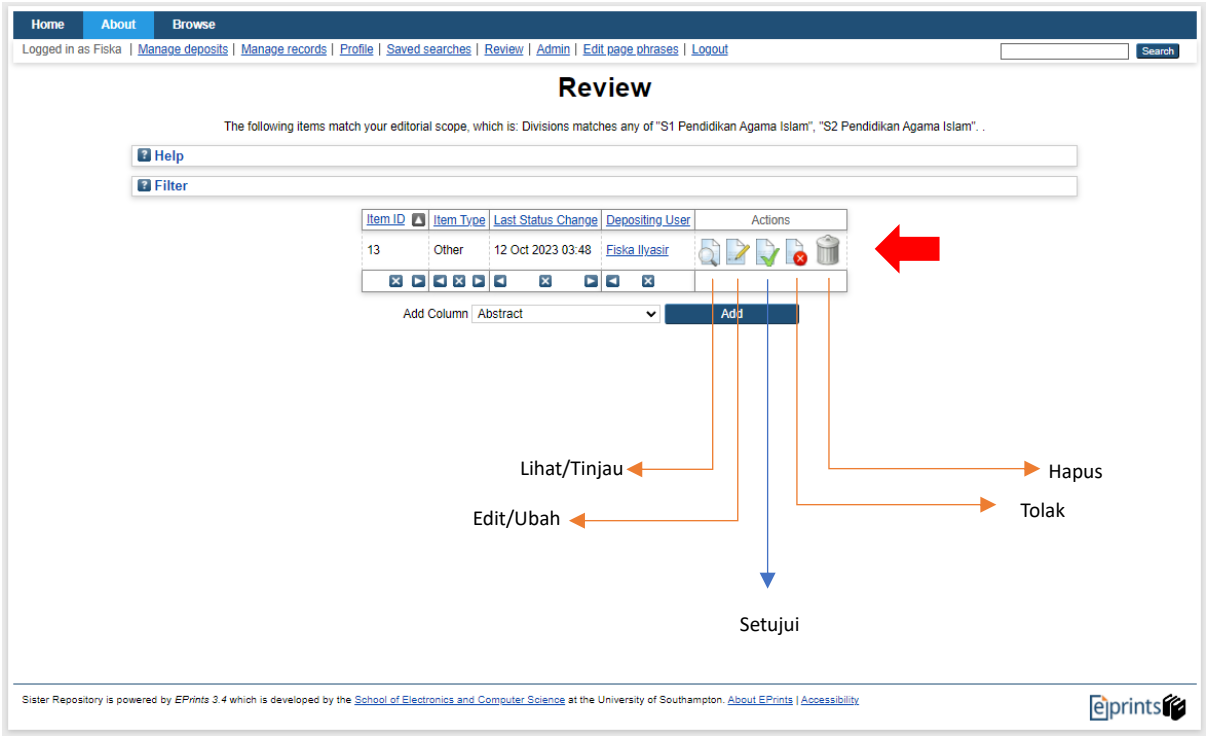

5. Selesai.